# **RABATY - MANUAL**

**RM** Gastro

# SPIS TREŚCI

| 1. Okno Rabaty - sprzedaż SAP Business One | . 2 |
|--------------------------------------------|-----|
| 1 1 Filtrowanie                            | 4   |
| 1.2 Dostenne kolumny                       | 1   |
| 2. Spis ilustracii                         | -   |
|                                            | 0   |

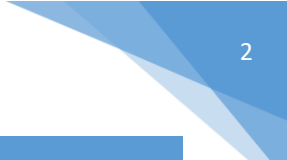

### 1. OKNO RABATY - SPRZEDAŻ SAP BUSINESS ONE

Aby otworzyć okno z listą rabatów należy w głównym menu SAP Business One wybrać kolejno: **Gospodarka** materiałowa => Cenniki => Rabaty – sprzedaż.

| M  | od Przeciagnii i skoj Menu użytkownika              |   |
|----|-----------------------------------------------------|---|
| Ä  | Zakup                                               | - |
| 22 | Partnerzy handlowi                                  |   |
| լի | Banki                                               |   |
| -  | Gospodarka materiałowa                              |   |
|    | Dane podstawowe towaru                              |   |
|    | Grupy Towarowe                                      |   |
|    | 🔲 Dostupnost zboží                                  |   |
|    | 🗖 Kody kreskowe                                     |   |
|    | 🔲 Wydruk dokumentu                                  |   |
|    | 🛅 Lokalizacje składowania                           |   |
|    | 🛅 Zarządzanie materiałami                           |   |
|    | 🛅 Transakcje magazynowe                             |   |
|    | 🗁 Cenniki                                           |   |
| <  | Rabaty - sprzedaż                                   |   |
|    | 🗖 Rabaty - zakup                                    |   |
|    | 🗖 Cenniki                                           |   |
|    | Upusty okresowe i ilościowe                         |   |
|    | 🗖 Grupy upustów                                     |   |
|    | 🛅 Ceny specjalne                                    |   |
|    | 🔲 Aktualizuj globalnie ceny dla towarów nadrzędnych |   |
|    | 🔲 Kreator aktualizacji cen                          |   |
|    | 🛅 Kompletacja dostaw                                |   |
|    | 🛅 Raporty zapasów                                   |   |

Rysunek 1 - Menu główne SAP Business One

| Ral      | oaty                       |                       |       |                    |            |                                                   |                    |                 |            |         |         |            |       |   |
|----------|----------------------------|-----------------------|-------|--------------------|------------|---------------------------------------------------|--------------------|-----------------|------------|---------|---------|------------|-------|---|
| Kc<br>Gr | d Produktu<br>upa Produkte | )<br>5w               | ۲     |                    |            | Kontrahent Grupa Kontrahentów 🛛                   | Data Od<br>Data Do |                 | Filtruj    |         |         |            |       |   |
| #        | Typ rabatu                 | Nazwa Rabatu          | Opis  | Grupa Kontrahentów | Kontrahent | Grupa Produktów                                   | Kod produk         | tu Typ wartości | Pomiń inne | Wartość | Data Od | Data Do    | Oper. |   |
|          |                            | Obchodní partner 1    | в     | OP bonus 1 🔹       |            |                                                   | •                  | pro             |            | 1,00    |         |            | *     | - |
|          |                            | Obchodní partner 2    | в     | OP bonus 2 🔹       |            |                                                   | •                  | pro             |            | 2,00    |         |            | *     |   |
|          |                            | Obchodní partner 3    | в     | OP bonus 3 🔹 🔻     |            |                                                   | •                  | pro             |            | 3,00    |         |            | *     |   |
|          | Sprzedaż                   | Obchodní partner 4    | в     | OP bonus 4 🔹 🔻     |            |                                                   | •                  | pro             | · 🗆        | 4,00    |         |            | *     |   |
|          | Sprzedaż                   | Obchodní partner 5    | в     | OP bonus 5 🔹 🔻     |            |                                                   | •                  | pro             |            | 5,00    |         |            | *     |   |
|          | Sprzedaż                   | Obchodní partner 6    | в     | OP bonus 6 🔹 🔻     |            |                                                   | •                  | pro             |            | 6,00    |         |            | *     |   |
|          |                            | Obchodní partner 7    | в     | OP bonus 7 🔹 🔻     |            |                                                   | •                  | pro             | · 🗆        | 7,00    |         |            | *     |   |
|          | Sprzedaż                   | Obchodní partner 8    | в     | OP bonus 8 🔹 🔻     |            |                                                   | •                  | pro             | · 🗆        | 8,00    |         |            | *     |   |
|          |                            | Obchodní partner 9    | в     | OP bonus 9 🔹 🔻     |            |                                                   | •                  | pro             | · 🗌        | 9,00    |         |            | *     |   |
|          | Sprzedaż                   | Obchodní partner 10   | в     | OP bonus 10 🔹 💌    |            |                                                   | •                  | pro             | · 🗆        | 10,00   |         |            | *     |   |
|          | Sprzedaż                   | Obchodní partner 14,5 | в     | OP bonus 14,5 🔹 🔻  |            | GASTRO\ RM GASTRO 600\ Stolní sporáky\ Elektrické | •                  | pro             |            | 14,50   |         |            | *     |   |
|          | Sprzedaż                   | Obchodní partner 15   | в     | OP bonus 15 🔹 🔻    |            |                                                   | •                  | pro             |            | 15,00   |         |            | *     |   |
|          | Sprzedaż                   | Skupiny artiklů 1     | OP    | •                  |            | Hlavni skupina\ B2B                               | •                  | pro             | · 🗆        | 25,00   |         |            | *     |   |
|          | Sprzedaż                   | Skupiny artiklů 2     | OP    | -                  |            | Hlavni skupina\ B2B\ REDFOX\ Stolní zařízení      | •                  | pro             | · •        | 35,00   |         |            | *     |   |
|          | Sprzedaż                   | Skupiny artiklů 3     | OP    | •                  |            | DFOX\Distribuce jídel, Gastronádoby\Gastronádoby  | •                  | pro             | · •        | 30,00   |         |            | *     |   |
|          | Sprzedaż                   | AKCE REGÁLY           | OP    | •                  |            | Hlavni skupina\ B2B\ RM GASTRO\ Regálový systém   | •                  | pro             |            | 35,00   |         | 2011-01-31 | *     |   |
|          | Sprzedaż                   | Skupiny artiklů 4     | OP    | •                  |            | Hlavni skupina\ B2B\ Náhradní díly                | •                  | pro             |            | 20,00   |         |            | *     | - |
|          | 4                          |                       |       |                    |            |                                                   |                    |                 |            |         |         |            |       |   |
|          | ОК                         | Anuluj                | Dodaj | rabat Usuń r       | abat       |                                                   |                    |                 |            |         |         |            |       |   |

Rysunek 2 – Rabaty - sprzedaż SAP Business One

Z poziomu okna użytkownik ma możliwość dodania oraz usunięcia rabatu.

| Dodaj rabat |
|-------------|
|-------------|

Rysunek 3 – Rabaty - sprzedaż SAP Business One

Przy dodawaniu nowego rabatu pojawi się nowa pozycja na liście, która należy uzupełnić o wymagane dane, a następnie nacisnąć przycisk **Aktualizuj**.

| baty         |                       |      |                    |            |                                                    |            |              |              |            |         |         |            | -    | ][ |
|--------------|-----------------------|------|--------------------|------------|----------------------------------------------------|------------|--------------|--------------|------------|---------|---------|------------|------|----|
| id Produktu  |                       | 8    |                    |            | Kontrahent                                         |            | Data Od      |              |            |         |         |            |      |    |
| upa Produkto | ów                    |      |                    |            | <ul> <li>Grupa Kontrahentów</li> </ul>             | ¥          | Data Do      |              | Filtruj    |         |         |            |      |    |
| Typ rabatu   | Nazwa Rabatu          | Opis | Grupa Kontrahentów | Kontrahent | Grupa Produktów                                    |            | Kod produktu | Typ wartości | Pomiń inne | Wartość | Data Od | Data Do    | Oper | r  |
|              | Obchodní partner 1    | в    | OP bonus 1         | -          |                                                    |            |              | pro 💌        |            | 1,00    |         |            | *    |    |
|              | Obchodní partner 2    | в    | OP bonus 2         | •          |                                                    | *          |              | pro 🔻        |            | 2,00    |         |            | *    |    |
|              | Obchodní partner 3    | в    | OP bonus 3         |            |                                                    | *          |              | pro 🔻        |            | 3,00    |         |            | *    |    |
| Sprzedaż     | Obchodní partner 4    | в    | OP bonus 4         | •          |                                                    | *          |              | pro 🔻        |            | 4,00    |         |            | *    |    |
| Sprzedaż     | Obchodní partner 5    | в    | OP bonus 5         | ,          |                                                    | •          |              | pro 🔻        |            | 5,00    |         |            | *    |    |
| Sprzedaż     | Obchodní partner 6    | в    | OP bonus 6         |            |                                                    | *          |              | pro 🔻        |            | 6,00    |         |            | *    |    |
|              | Obchodní partner 7    | в    | OP bonus 7         |            |                                                    | *          |              | pro 🔻        |            | 7,00    |         |            | *    |    |
| Sprzedaż     | Obchodní partner 8    | в    | OP bonus 8         | •          |                                                    | *          |              | pro 🔻        |            | 8,00    |         |            | *    |    |
|              | Obchodní partner 9    | в    | OP bonus 9         | •          |                                                    | *          |              | pro 🔻        |            | 9,00    |         |            | *    |    |
| Sprzedaż     | Obchodní partner 10   | в    | OP bonus 10        |            |                                                    | *          |              | pro 🔻        |            | 10,00   |         |            | *    |    |
| Sprzedaż     | Obchodní partner 14,5 | в    | OP bonus 14,5      | •          | GASTRO\ RM GASTRO 600\ Stolní sporáky\ Elektrick   | ké 🔻       |              | pro 🔻        |            | 14,50   |         |            | *    |    |
| Sprzedaż     | Obchodní partner 15   | в    | OP bonus 15        | ,          |                                                    | *          |              | pro 🔻        |            | 15,00   |         |            | *    |    |
| Sprzedaż     | Skupiny artiklů 1     | OP   |                    |            | Hlavni skupina\ B2B                                | *          |              | pro 🔻        |            | 25,00   |         |            | *    |    |
| Sprzedaż     | Skupiny artiklů 2     | OP   |                    |            | Hlavni skupina\ B2B\ REDFOX\ Stolní zařízení       | *          |              | pro 🔻        | ~          | 35,00   |         |            | *    |    |
| Sprzedaż     | Skupiny artiklů 3     | OP   |                    | ,          | DFOX\ Distribuce jídel, Gastronádoby\ Gastronádoby | y <b>•</b> |              | pro 🔻        | ~          | 30,00   |         |            | *    |    |
| Sprzedaż     | AKCE REGÁLY           | OP   |                    |            | Hlavni skupina\ B2B\ RM GASTRO\ Regálový systém    | *          |              | pro 🔻        |            | 35,00   |         | 2011-01-31 | *    |    |
| Sprzedaż     | Skupiny artiklů 4     | OP   |                    | ,          | Hlavni skupina B2B Náhradní díly                   | *          |              | pro 🔻        |            | 20,00   |         |            | *    |    |
| 4            |                       |      |                    |            |                                                    |            |              | - Internet   |            |         |         |            |      | •  |

Rysunek 4 - Rabaty - sprzedaż SAP Business One

Rabaty, które zostały przypisane do towaru są wyświetlane na pozycji towarów na Zleceniach sprzedaży.

| ecenie sprzedaży                      |                                   |                           |                             |       |                             |                  |                                       |                                                             |                                  |
|---------------------------------------|-----------------------------------|---------------------------|-----------------------------|-------|-----------------------------|------------------|---------------------------------------|-------------------------------------------------------------|----------------------------------|
| dbiorca                               | 00002917                          | Rezerwacja                | a                           |       |                             |                  | Nr                                    | Primární                                                    | 92                               |
| azwa                                  | P.V. SERVICE, s.r.o.              |                           |                             |       |                             |                  | Status                                |                                                             | Anulowane                        |
| soba do kontaktów                     | Dodací kontakt                    | <b>•</b> (3)              |                             |       |                             |                  | Data k                                | sięgowania                                                  | 2009-01-13                       |
| r ref. odbiorcy                       | 2080388                           |                           |                             |       |                             |                  | Data d                                | lostawy                                                     | 2009-03-27                       |
| aluta lokalna                         | *                                 |                           |                             |       |                             |                  | Data d                                | lokumentu                                                   | 2009-01-13                       |
| pound boltomen                        |                                   |                           |                             |       |                             |                  | -                                     |                                                             |                                  |
|                                       |                                   |                           |                             |       |                             |                  | Data n<br>Termir                      | aportowania<br>nal POS/kasa                                 |                                  |
| Zawartość                             | Logistyka                         | Księg                     | gowość                      | 1     | Załączniki                  |                  | Data n<br>Termir                      | aportowania<br>nal POS/kasa                                 |                                  |
| Zawartoś <u>ć</u><br>Towar/Usługa     | Logistyka<br>Towar                | Księg                     | jowość                      |       | Załączniki                  |                  | Data n<br>Termir<br>Typ (             | aportowania<br>nal POS/kasa<br>podsumowania                 | Bezpodsumowania                  |
| Zawartość<br>Towar/Usługa<br># Indeks | Logistyka<br>Towar<br>Opis towaru | Księg<br>Nr katalogowy PH | gowo <u>ś</u> ć<br>Nr prod. | Ilość | Załączniki<br>Otwarta ilość | Cena jednostkowa | Data n<br>Termin<br>Typ (<br>% upustu | aportowania<br>nal POS/kasa<br>podsumowania<br>Opis rabatów | Berpodsumowania<br>Kod podatku X |

Rysunek 5 - Zlecenie sprzedaży SAP Business One

Klikając dwukrotnie na wartość w kolumnie **Opis rabatów** otworzy okno z rabatami, które są dostępne dla danego towaru.

3

| Rabaty dla   | towaru             |      |              |          |          |          |         |                    |            |
|--------------|--------------------|------|--------------|----------|----------|----------|---------|--------------------|------------|
| Rabat operat | tora               |      |              |          |          |          |         |                    |            |
| Opis         |                    |      | Тур          | wartości | Wartość  | Operacja |         |                    |            |
|              |                    |      |              | •        |          |          | •       |                    |            |
|              |                    |      |              |          |          |          |         |                    |            |
| Aktywn       | y Nazwa rabatu     | Opis | Typ wartości | Wartość  | Operacja | Data Od  | Data Do | Grupa Kontrahentów | Kontrahent |
| ¥            | Obchodní partner 8 | в    | pro          | 8,00     | *        |          |         | OP bonus 8         |            |
|              |                    |      |              |          |          |          |         |                    |            |
|              |                    |      |              |          |          |          |         |                    |            |

Rysunek 6 - Rabaty dla towaru SAP Business One

#### 1.1 FILTROWANIE

Dane z okna rabatów można filtrować po:

- 1) Kod produktu
- 2) Grupa produktów
- 3) Kontrahent
- 4) Grupa kontrahentów
- 5) Grupa produktów
- 6) Data od
- 7) Data do

| Rabaty                         |                                 |                 |
|--------------------------------|---------------------------------|-----------------|
| Kod Produktu Grupa Produktów 🔹 | Kontrahent Grupa Kontrahentów 💌 | Data Od Filtruj |

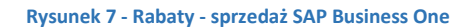

#### 1.2 DOSTĘPNE KOLUMNY

- 1) Typ rabatu przyjmuje wartości:
  - a) Sprzedaż dla rabatów sprzedaży
  - b) Zakup dla rabatów zakupu
- 2) Nazwa rabatu
- 3) Opis opis rabatu
- 4) Grupa kontrahentów grupa kontrahentów, do których jest przypisany rabat

| Nazwa obca |            |   |
|------------|------------|---|
| Grupa      | OP bonus 8 | • |
| and the    | ŏ 1 ć w    | - |

Rysunek 8 - Dane podstawowe partnera handlowego SAP Business One

5) Kontrahent – kod kontrahenta, do którego jest przypisany rabat

| < | Kod   | Manuálně | 00000153   | ⊃Odbiorca ▼      |
|---|-------|----------|------------|------------------|
|   | Nazwa |          | AMEREX Tra | de s.r.o Ostrava |
|   |       |          |            | .25              |

Rysunek 9 - Dane podstawowe partnera handlowego SAP Business One

6) Grupa produktów – grupa produktów, do których jest dostępny rabat

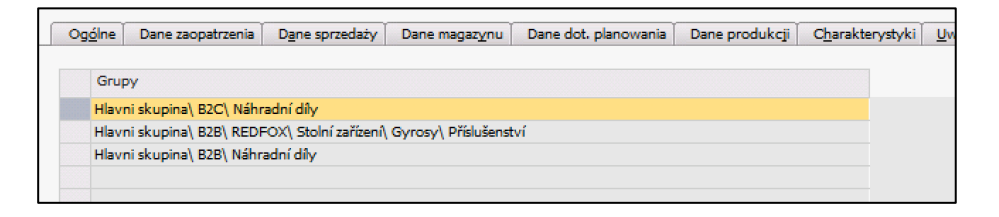

Rysunek 10 - Dane podstawowe towaru SAP Business One

7) Kod produktu – kod produktu, do którego jest dostępny rabat

| Dane podstawowe towaru |      |                                         |  |  |  |  |  |  |  |
|------------------------|------|-----------------------------------------|--|--|--|--|--|--|--|
| Indaka                 | Art. | 00000005                                |  |  |  |  |  |  |  |
| ODIS                   | THE  | A3 John Dro gyros DG-8A, DE-3A, I=78 cm |  |  |  |  |  |  |  |
| Nazwa obc              | а    | A3 Jehla pro gyros DG-8A,DE-3A,I=78 cm  |  |  |  |  |  |  |  |
| B 1 1                  |      | -                                       |  |  |  |  |  |  |  |

Rysunek 11 - Dane podstawowe towaru SAP Business One

- 8) Typ wartości przyjmuje wartości:
  - a) pro procent
  - b) **kwo** Kwota
  - c) sql SQL pobiera wartości rabatów na podstawie wartości w kolumnie Warunek SQL
- 9) Pomiń inne
  - a) Tak na zleceniu sprzedaży do towaru jest przypisany tylko jeden rabat
  - b) Nie rabaty są ze sobą zsumowane lub mnożone w zależności od wartości w kolumnie Operacja
- 10) Wartość wartość rabatu, która może być wyrażona w procentach, kwocie lub wartością z warunku SQL
- 11) Data od data, od którego jest ważny rabat
- 12) Data do data, do którego jest ważny rabat
- 13) Operacja przyjmuje wartości:
  - a) \* jeżeli towar posiada więcej niż jeden rabat to rabaty są przez siebie mnożone
  - b) + jeżeli towar posiada więcej niż jeden rabat to rabaty są zsumowane

| То | var/Usługa | Towar            |                  |          |       |               |                  |            | Typ podsumowania        | 1   |
|----|------------|------------------|------------------|----------|-------|---------------|------------------|------------|-------------------------|-----|
| #  | Indeks     | Opis towaru      | Nr katalogowy PH | Nr prod. | Ilość | Otwarta ilość | Cena jednostkowa | % upustu 🖊 | Opis rabatów            | Ko  |
| 1  | ⇒ 00007364 | HR-400 Lednice b | ⇒                | SHHR400  | 1     | 1             | 17.190,00 CZK    | 33,00,0    | 25.00% [RF]             | E21 |
| 2  | ⇒ 00001186 | GMS-300 nářezov  | ⇒                | ce11004  | 1     | 1             | 28.790,00 CZK    | 28,0000    | 4.00% [B] * 25.00% [OP] | E21 |
| 3  | Máchová    |                  |                  |          |       |               |                  |            |                         |     |

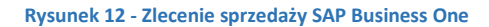

14) Warunek SQL – wartość wykorzystywana, gdy w kolumnie Typ wartości jest ustawiony na sql

## 2. SPIS ILUSTRACJI

| Rysunek 1 - Menu główne SAP Business One                         | . 2 |
|------------------------------------------------------------------|-----|
| Rysunek 2 – Rabaty - sprzedaż SAP Business One                   | . 2 |
| Rysunek 3 – Rabaty - sprzedaż SAP Business One                   | . 3 |
| Rysunek 4 - Rabaty - sprzedaż SAP Business One                   | . 3 |
| Rysunek 5 - Zlecenie sprzedaży SAP Business One                  | . 3 |
| Rysunek 6 - Rabaty dla towaru SAP Business One                   | . 4 |
| Rysunek 7 - Rabaty - sprzedaż SAP Business One                   | . 4 |
| Rysunek 8 - Dane podstawowe partnera handlowego SAP Business One | . 4 |
| Rysunek 9 - Dane podstawowe partnera handlowego SAP Business One | . 4 |
| Rysunek 10 - Dane podstawowe towaru SAP Business One             | . 5 |
| Rysunek 11 - Dane podstawowe towaru SAP Business One             | . 5 |
| Rysunek 12 - Zlecenie sprzedaży SAP Business One                 | . 5 |